### iPad 無線 LAN の設定 (iPad0S14.7.1)

#### 【事前準備】

 ・設定を行う前にWPA2-PSK キー(暗号化キー)を取得しておきます。
<u>https://wlan.med.kurume-u.ac.jp/</u>のログイン画面から、ユーザー名(メールアドレスの@より左)・パスワードを 入力すると、あなた宛に必要情報を記載したメールが届きます。

・バージョンによってメニューや画像が異なる場合があります

.....

. . . . . . . . . . . . . . . . . .

.....

## 1. 「設定」のアイコンを選択します

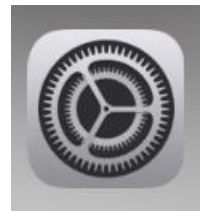

2. 「Wi-Fi」を選択します

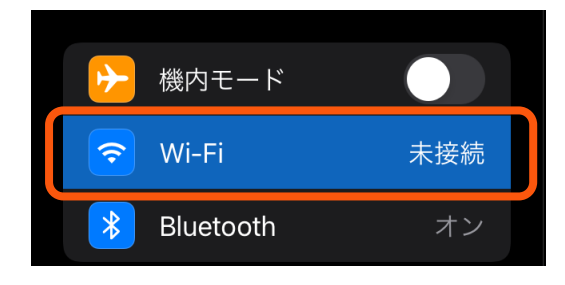

# **3.** Wi-Fiをオンにし、該当のSSIDを選択します

|                | SSID     |
|----------------|----------|
| 医学科 学生         | med_wlan |
| 看護学科 学生        | ns_wlan  |
| 臨検校 学生、教職員、その他 | kacwlan  |

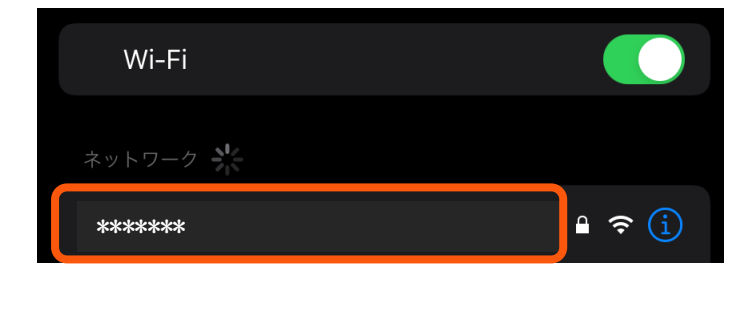

## 4. パスワードを入力し、右上の「接続」をタップします

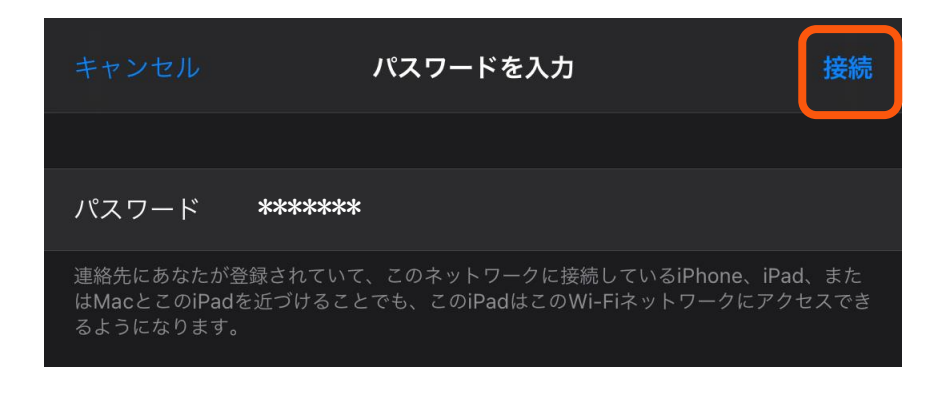

- 5. 接続が完了すると Web 認証の画面が表示されます
  - ■ユーザ名:自分のアカウント(メールアドレスの@から前)
  - ■パスワード:メールログインパスワード
  - を入力し、ログインを選択します

| Web認証                              |  |
|------------------------------------|--|
| ユーザ名                               |  |
| ******_*****                       |  |
| パスワード                              |  |
|                                    |  |
| ログイン                               |  |
| ユーザ名とパスワードを入力してログインボタンをクリックしてください。 |  |

6. 「ログインしました。」が表示されたら右上の完了を選択してください

以上で設定は終了です

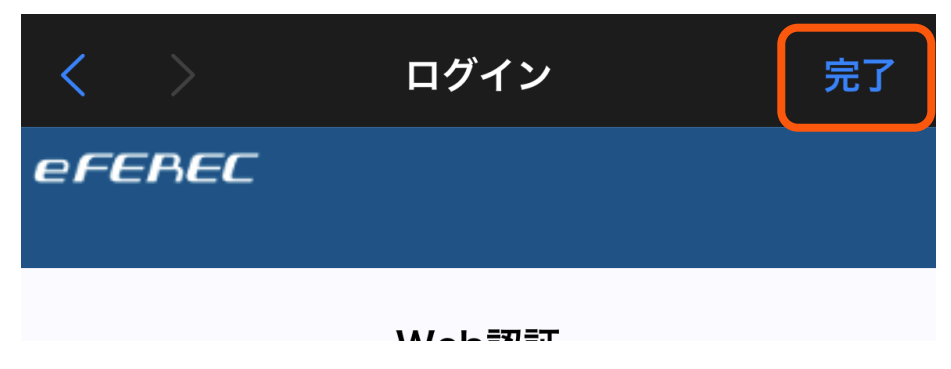